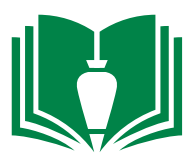

## **RFI: HOW TO**

RFIs are distributed via Procore unless the owner has required an alternate process.

1. Click the "RFI" tab to view existing RFIs or create new ones.

| • | Bradbury<br>Stamm | Bradbury Stamm Constructio<br>9999 - Bradbury Stamm T | Project Tools      | Favorites        |                                |                    | 👯 🚱 🌹 МК |
|---|-------------------|-------------------------------------------------------|--------------------|------------------|--------------------------------|--------------------|----------|
|   |                   |                                                       |                    |                  |                                |                    |          |
|   |                   | Core Tools                                            | Project Management | Quality & Safety | <b>Construction Financials</b> | Field Productivity |          |
|   |                   | Home                                                  | Emails             | Inspections      | Prime Contract                 | Timesheets         |          |
|   |                   | Reports                                               | Bidding            | Observations 🕂   | Commitments                    | Crews              |          |
|   |                   | Documents                                             | RFIs 🕂             | Punch List 🕕     | Change Orders                  |                    |          |
|   |                   | Directory                                             | Submittals 🕒       | Daily Log        | Involcing                      |                    |          |
|   |                   | Tasks                                                 | Instructions       |                  |                                |                    |          |
|   |                   | Admin                                                 | Transmittals       |                  |                                |                    |          |
|   |                   |                                                       | Meetings           |                  |                                |                    |          |
|   |                   |                                                       | Schedule           |                  |                                |                    |          |

2. Existing RFIs are viewable from this page. To obtain a printer-friendly version of this log, click the "PDF" button.

| ٨ | Bradbury<br>Stamm | Bradbury Stamm Constructio<br>9999 - Bradbury Stamm T | Project Tools<br>RFIs | ★ Favorites |                                                   | ¥ 0      | мк     |
|---|-------------------|-------------------------------------------------------|-----------------------|-------------|---------------------------------------------------|----------|--------|
| 4 | RFIs Items        | Recycle Bin                                           |                       |             | Export + Rep                                      | orts 👻 🕂 | Create |
|   | Search            | × Q Add Filter                                        | •                     |             | PDF - All Responses<br>PDF - Official Only<br>PDF |          |        |
|   | Bulk Actions -    |                                                       |                       |             | CSV                                               | age: 1 v | © 0    |

3. To create a new RFI, select the "Create" button.

4. Then fill out the provided fields, select the assignee, input the question with a proposed solution, and then click the "create" button at the bottom of the page.

- 5. This will distribute the RFI to the assignee for their review and response.
- 6. When the assignee responds, you will receive an email from Procore notifying you of this action.
- 7. If you are satisfied with the response, click the "Close RFI" button.
- 8. Distribute the RFI by clicking the "email" button.

9. Select the appropriate subcontractors from the drop down. Within the "message section", include wording similar to this:

Please see link to access RFI-XXX. Please review, distribute, identify any changes related to your scope of work, and respond to me with a detailed estimate breakdown outlining the cost/time impact of this document within 10 calendar days. No response within this deadline will indicate a "zero impact" response.

10. When you are ready, click "send" to distribute.

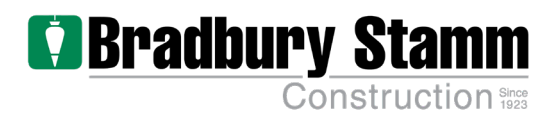